## Malware threats

The information in this document is only relevant if you have purchased the appropriate licenses to run malware checks in Security Manager. Contact your ManageSoft Corporation consultant for general advice on configuring your installation to perform malware checks.

### Malware — a definition

The word *malware* is short for *malicious software*. Malware programs are those that, once installed, damage a computer or disrupt its operation. Common examples of malware programs are viruses and trojan horses.

Computers can be infected by malware programs in several ways: malware programs may be bundled with software such as file-sharing programs, or may be installed automatically when users visit some websites.

Regular identification of malware threats, and remedial action against malware infections, are of paramount importance in protecting your enterprise's computer assets.

This document provides instructions about monitoring and managing malware threats to your enterprise. This information applies only to managed devices running Windows.

In this document, you will:

- Learn what data is available about malware threats
- Read how to report on malware threats to your enterprise
- Understand how to report on malware infections on your managed devices
- Find out how to work with the details of malware threats.

## About malware threats

Malware programs are malicious software that damage or disrupt the operation of computers. Regular identification and analysis of the threats posed by malware programs, and remedial action to fix any computers on which malware programs have been installed, form part of the task of protecting your organization's computers and data.

The malwareupdate.cab file contains the latest definitions of malware variants that Security Manager is able to detect, quarantine, and remove. This file is updated whenever new malware variants are added. When you refresh the list of available malware threats, the latest malwareupdate.cab file is downloaded from the ManageSoft Corporation website.

Security Manager helps automate the processes of regular scanning for, and removal of, malware programs. Using it, you can:

- View reports about your enterprise's exposure to each malware threat
- > Specify the malware threats that you want to monitor
- Automatically clean managed devices infected by malware programs.

You perform these actions from the **Malware Threats** node, which is described more fully later.

2

## **Rolling out malware threat definitions**

If you want to use Security Manager to monitor and manage malware threats, you need to roll out the package containing malware threat definitions. To do this:

- 1 Open the ManageSoft administration server, and browse to the **Software Library** node.
- 2 The Malware definitions package is located under Software Library > Malware.
- **3** Use the deployment policy editor to add the package to the **Enterprise** Group Policy Object to ensure it will be deployed to managed devices across your enterprise. (See the *ManageSoft Software Deployment Guide* for details.)
- **4** When policy is next synchronized and managed devices next update policy, the managed devices will be able to install this package.

#### To define scans for malware threats

Security Manager allows you to define the scan options for malware threats on managed devices that use this security settings package. You can also specify malware programs that you want to ignore — for example, if 'Malware 711' only affects managed devices running Windows NT and you are not supporting Windows NT, it saves time to specify this malware program as an exception.

 From the Security Manager node in the console tree, expand the Device Security Settings node and browse the folder structure to see the list of security settings packages.

If there are multiple versions of the security settings package, expand the node for that package to view the list of versions.

- 2 Select the package to display its details in the details pane.
- 3 Click the **Malware** tab.

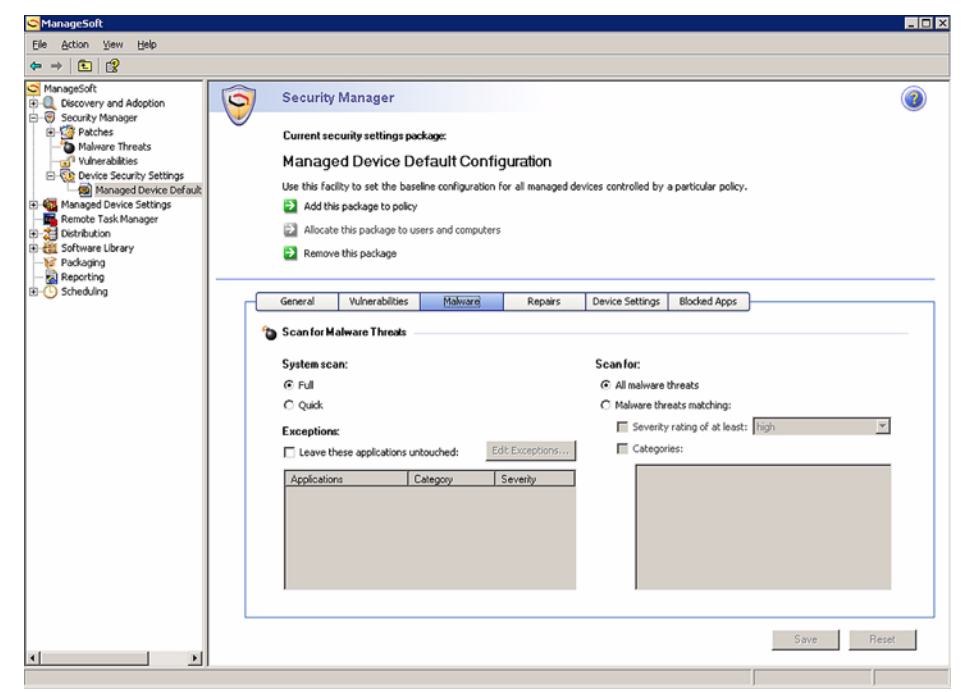

Use this page to specify the scan options for malware threats on managed devices that use this security settings package.

**4** By default, Security Manager scans the entire system for malware threats (**Full**). If you only want to scan the registry, cookies, memory, Windows folder, and Program Files folder, click **Quick**.

This information is stored in the **ScanType** registry key, which is described further on page 60.

**5** By default, Security Manager scans for all types of malware threats. If this is what you want to do, ensure **All malware threats** is selected then go to step 7.

This information is stored in the **AllMalware** registry key, which is described further on page 34.

- 6 If you only want to scan for specific types of malware threats:
  - a. Click Malware threats matching.
  - **b.** To scan for malware threats according to their severity, select the **Severity rating of at least** check box, then click the down arrow and select the required severity rating (**none** being the least severe and **critical** being the most severe).

This information is stored in the **UseSeverityRating** registry key, which is described further on page 63.

**c.** To scan for malware threats according to category, select the **Categories** check box then select the check boxes to the left of the required categories.

This information is stored in the **UseCategories** and **ScanSpecificCategories** registry keys, which are described further on page 62 and page 58 respectively.

- 7 If there are malware threats that you do not want to scan for:
  - a. Select the Leave these applications untouched check box.
  - b. Click Edit Exceptions...

The **Threats** dialog is displayed.

| Threats                                   |           |          | 9 |
|-------------------------------------------|-----------|----------|---|
| Please select applications you want untou | iched:    |          |   |
| Application                               | Category  | Severity | - |
| 007SpySoftware                            | Keylogger | critical |   |
| 008RemoteKeylogger                        | Keylogger | critical |   |
| 100hot                                    | Cookies   | low      |   |
| 1015-165NL Dialer                         | Dialer    | elevated |   |
| 🗖 123mania                                | BHO       | guarded  |   |
| 180Solutions                              | Adware    | elevated |   |
| 180Solutions.Zango                        | Adware    | guarded  |   |
| 2000Cracks                                | Trojan    | critical |   |
| 2020Search                                | BHO       | elevated |   |
| 23aw0001                                  | Dialer    | elevated | - |

**Be aware:** If you choose to ignore a malware program that has been quarantined, it will be restored on the managed device and ignored in the future.

- c. Select the check box to the left of malware threats that are not to be scanned.
- d. Click OK.

#### Malware threats

The dialog closes, and the malware threats are added to the list to be ignored.

This information is stored in the **ApplyExceptions** registry key, which is described further on page 36.

- 8 When you have finished making changes, do one of the following:
  - Define the malware infection repair options see *To define options for repairing malware infections* on page 7.
  - Click **Save** if you have finished working with this security settings package.

The **Security settings for managed device distribution wizard** is invoked. For step-by-step instructions, see the *ManageSoft Security Manager Guide*.

### To define options for repairing malware infections

Security Manager allows you to define how to fix managed devices when malware programs are detected on managed devices that use this security settings package.

1 From the **Security Manager** node in the console tree, expand the **Device Security Settings** node and browse the folder structure to see the list of security settings packages.

If there are multiple versions of the security settings package, expand the node for that package to view the list of versions.

- 2 Select the package to display its details in the details pane.
- **3** Click the **Repairs** tab.

| managesort                                                                    |                                                                                                    |   |
|-------------------------------------------------------------------------------|----------------------------------------------------------------------------------------------------|---|
| Action View $\Rightarrow$ • •                                                 | Security Manager                                                                                                    | 3 |
| Security Manager     Patches                                                  | Current security settings package:                                                                                                    |   |
| Maiware Threats                                                               | Managed Device Default Configuration                                                                                                    |   |
| Device Security Settings     Managed Device Default                           | Use this facility to set the baseline configuration for all managed devices controlled by a particular policy.                                                                                                    |   |
| Managed Device Settings                                                       | Additis package to policy                                                                                                    |   |
| Discovery and Adoption     Exception     Remote Task Manager     Distribution | Allocate this package to users and computers     Service this package                                                                                                    |   |
| Packaging                                                                     | General Weburghilties Melawe Becairs Device Settings Biodard Apps                                                                                                    |   |
| B-O Scheduling                                                                |                                                                                                    |   |
|                                                                               | Noware repair options     Online to the second second | - |
|                                                                               | Control to interce on the product of the rest of the rest of  |   |
|                                                                               | C Quarantine the infections C Offer to reboot with this message to the end-user:                                                                                                    |   |
|                                                                               | Remove guarantined Rems after 30 🚔 days Malware infections have been repaired on your computer. To complete the process, your computer                                                                                                    |   |
|                                                                               | must be sebooted.                                                                                                    |   |
|                                                                               | Reboot automatically when no end-user is logged on                                                                                                    |   |
|                                                                               | Reboot automatically if end-user does not respond within 100 📑 minutes                                                                                                    |   |
|                                                                               |                                                                                                    |   |
|                                                                               |                                                                                                    |   |
|                                                                               |                                                                                                    |   |
|                                                                               |                                                                                                    |   |
|                                                                               |                                                                                                    |   |
|                                                                               |                                                                                                    |   |
|                                                                               |                                                                                                    |   |
|                                                                               |                                                                                                    |   |
|                                                                               |                                                                                                    |   |
|                                                                               |                                                                                                    |   |
|                                                                               |                                                                                                    |   |
|                                                                               |                                                                                                    |   |
|                                                                               |                                                                                                    |   |
|                                                                               | Saue Bore                                                                                                    |   |
| 1                                                                             | 500 1000                                                                                                    |   |

Use this page to specify the malware infection repair options on managed devices that use this security settings package.

- 4 Select one of the following actions for when malware infections are detected:
  - Detect and report (do not fix) If you click this button, you are not required to enter any further details on this page. Skip to step 10.

• **Remove the infection immediately**—Click this button if you want Security Manager to automatically remove any malware threats from the managed device.

If you select this option, managed devices will report as compliant as soon as the infection is removed. Unless a threat cannot be removed, all managed devices will always report as compliant.

• **Quarantine the infections**—Click this button if you want Security Manager to quarantine any malware threats.

If you want to monitor the level of infection occurring in your enterprise, this may be an appropriate option. It allows you to report on the level of infection, but offers you more protection than the **Detect and report** option. You can also automatically remove quarantined items after a specified number of days (see below).

- **5** If you clicked **Quarantine the infections** and you want to remove the quarantined items after a specified period:
  - > Ensure the Remove quarantined items after check box is selected
  - Enter (or select) the number of days after which quarantined items are removed.

**Be aware:** Make sure that you allow enough time for administrators to receive notification about quarantined malware threats that should be restored. To restore a quarantined malware threat on a managed device, mark it as an exception on the **Malware** tab page — see *To define scans for malware threats* on page 3.

This information is stored in the **RemoveInfectionAfterPeriod** registry key, which is described further on page 48.

#### When reboot is required

- 6 If managed devices must be rebooted, select one of the following:
  - > Force the reboot when these settings are applied

If this check box is selected, Security Manager forces the managed device to immediately reboot if the package being installed requires it.

This information is stored in the **MalwareForceReboot** registry key, which is described further on page 44.

> Offer to reboot with this message to the end-user

If this check box is selected, Security Manager performs a *polite* reboot (prompting user interaction to close down other applications).

This information is stored in the **MalwareAutorebootMessage** registry key, which is described further on page 40.

- 7 If you selected to Offer to reboot with this message to the end-user, select:
  - Reboot automatically when no end-user is logged on

This information is stored in the **MalwareAutorebootNotLoggedIn** registry key, which is described further on page 41.

> Reboot automatically if end-user does not respond within ... minutes

If this check box is selected, you can specify how long Security Manager should wait for end-users to respond before rebooting their computers.

This information is stored in the **MalwareAutorebootWithNoWait** registry key, which is described further on page 43.

8 If you selected the **Reboot automatically if end-user does not respond within** ... **minutes** check box, enter the number of minutes before an automatic reboot takes place after displaying the reboot message.

This information is stored in the **MalwareAutoRebootPeriod** registry key, which is described further on page 42.

- 9 When you have finished making changes, do one of the following:
  - Click another tab to continue working with the properties of this security settings package
  - Click **Save** if you have finished working with this security settings package.

The **Security settings for managed device distribution wizard** is invoked. For step-by-step instructions, see the *ManageSoft Security Manager Guide*.

10

## Data about malware threats

Security Manager maintains a current list of malware threats. To view it:

 In the console tree, under the Security Manager node, select Malware Threats. The Malware Threats page is displayed, with a list of threats.

| Circle       Circle                                                                                                    | ManageSoft                                    |                    |                                            |                         |                                                                                                    |                                                                                                    |            |
|----------------------------------------------------------------------------------------------------|-----------------------------------------------|--------------------|--------------------------------------------|-------------------------|----------------------------------------------------------------------------------------------------|----------------------------------------------------------------------------------------------------|------------|
| Construction     Construction     C                                                                                                    | Ele Action Yew Help                           |                    |                                            |                         |                                                                                                    |                                                                                                    |            |
| Monage/Integer       Security Manager         Discovery wind dopton       Custo har not been refreshed         Manager Lines       Custo har not been refreshed         Manager Lines Security Stronger       Security Manager         Manager Lines Security Stronger       Security Manager         Manager Lines Security Stronger       Security Manager         Manager Lines Security Stronger       Security Manager         Stronger Security Stronger       Security Stronger         Stronger Security Stronger       Security Stronger         Stronger Security Stronger       Security Stronger         Stronger Security Stronger       Security Stronger         Stronger Security Stronger       Security Stronger         Stronger Security Stronger       Security Stronger         Stronger Security Stronger       Security Stronger         Stronger Security Stronger       Security Stronger         Stronger Security Stronger       Security Stronger         Stronger Security Stronger       Security Stronger         Stronger Security Stronger       Security Stronger         Stronger Security Stronger       Security Stronger         Stronger Security Stronger       Security Stronger         Stronger Security Stronger       Security Stronger         Stronger Security Stronger                                                                                                    | ⇔ ⇒ 💼 💼 🕄 🔮                                   |                    |                                            |                         |                                                                                                    |                                                                                                    |            |
|                                                                                                    | ManageSoft                                    | Security N         | lanager                                    |                         |                                                                                                    |                                                                                                    |            |
| Character Sectory Settors     Marand Crives Settors     Softward Labors     Softward Labors     Softw                                                                                                    | Q Discovery and Adoption     Security Mapager |                    | turing th                                  |                         |                                                                                                    |                                                                                                    |            |
| Material Text       Material Control       Material Control       Ma                                                                                                    | Patches                                       |                    |                                            |                         |                                                                                                    |                                                                                                    |            |
| • Workstates           • Workstates             • Workstates           • Workstates             • Workstates           • Workstates             • Workstates           • Workstates             • Workstates           • Workstates             • Workstates           • Workstates             • Packages           • Packages             • Packages           • Power process             • Packages           • Power             • Power           • Power             • Power           • Power             • Power           • Power             • Power           • Power           • Power             • Power           • Power           • Power           • Power             • Power           • Power           • Power           • Power           • Power           • Power           • Power           Power           Power           Power           Power           Power                                                                                                    | Malware Threats                               | Malwar             | e Threats                                  |                         |                                                                                                    | (List has not been re                                                                                                    | éreshed) 🔁 |
| scan derices for all the naiware threads lated below.<br>Scan derices for all the naiware threads lated below.<br>Source a report on all lated naiware threads lated below.<br>Source a report on all lated naiware threads lated below.<br>Source a report on all lated naiware threads lated below.<br>Name<br>D075pyGothware<br>Source a report on the maiware threads lated below.<br>Name<br>D075pyGothware<br>D075pyGothware<br>D0 | Vunerablices     Police Security Settings     | Malware progr      | ams are undesirable software               | (including adware, spin | ware, key loogers, and                                                                                           | so on) that affect managed devices. ManageSoft Security Manager                                                                                                    | c20        |
| Image: Service Teck Hanger         Image: Distribution         Image: Distribution         Image: Di                                                                                                    | Managed Device Settings                       | scan devices fr    | or all the malware threats liste           | d below.                | and the second second second second second second second second second second second second second second second | and and another manager and an advant action of a second second se |            |
| •••••••••••••••••••••••••••••                                                                                                    | Remote Task Manager                           |                    |                                            |                         |                                                                                                    |                                                                                                    |            |
| Image: Stand allow       Prove areport on all lated makers threats         Image: Packaging       Stand allow         Image: Packaging       Stand allow         Image: Packaging                                                                                                    | Zei Distribution                              | _                  |                                            |                         |                                                                                                    |                                                                                                    |            |
| Bour a report on the namewer thread selected below     Bour a report on the namewer thread selected below     Bour a report on the namewer a report on the namewereport on                                                                                                    | Software Library                              | Show a re          | port on all listed malware thre            | ats                     |                                                                                                    |                                                                                                    |            |
| Reporting         Any type with X         Any type X         Any type X         Any ty X         Any t                                                                                                    | - 🦗 Packaging                                 | D Show are         | port on the malware threat se              | lected below            |                                                                                                    |                                                                                                    |            |
| Provide       Arry type       Arry type                                                                                                    | - Sa Reporting                                |                    | per ( 11 0 10 10 10 0 0 10 0 0 10 0 10 0 1 |                         |                                                                                                    |                                                                                                    |            |
| Area         Type         Infected         Quarantinet         Date         Arey used         Arey used <td>E-C scheduing</td> <td></td> <td></td> <td></td> <td></td> <td></td> <td></td>                                                                                                    | E-C scheduing                                 |                    |                                            |                         |                                                                                                    |                                                                                                    |            |
| Name         A         Types         Infected         Quasarized         Description         A           D075syc0stmee         Keylogget         0         9.972035         A Sprvare cosile used to tack your bowing habit and y         A           D075syc0stmee         Keylogget         0         9.972035         A Sprvare cosile used to tack your bowing habit and y         A           D075syc0stmee         Daker eets         0         9.972035         A Sprvare cosile used to tack your bowing habit and y         Distance         A           1001st 162RL Daker         Daker eets         0         9.972035         This is a parkin teach page hipcker that reflects tearch         1805sakiner.2xopp         Advare         0         9.972035           1005cakiner         Advare         0         9.972035         Tabit Status status stat                                                                                                    |                                               | P                  |                                            |                         | Any seve                                                                                                    | nity 🔻 Any type 💌 Any date 💌 Any 💌                                                                                                    | 2          |
| ODS-procession         Keylogger         0         0         99/2005           ODSHewotk-Relogger         Keylogger         0         99/2005         A Spyrase code used to track your borwing habits and y           1005-1005-1005-1005-1005-1005-1005-1005                                                                                                    |                                               | Name               | A Type                                     | Infected Quarar         | tined Date Posted                                                                                                | Description                                                                                                    |            |
| ODE         Capital         Keyloger         Image: Constraint of the constraint of the constraint of the                                                                                                    |                                               | 007ScvSoftware     | Keylogger                                  | 0 0                     | 9/9/2005                                                                                                    |                                                                                                    |            |
| 100mt     Cooler     0     99/2005     A Synware cooler used to tack, you berwing habits and y       100mt     0     99/2005     This is a spatial each page higher that indirect seach       120maria     BHD, Advare     0     99/2005       120maria     BHD, Advare     0     99/2005       120maria     BHD, Advare     0     99/2005       120maria     Advare     0     99/2005       120maria     Trigin     0     99/2005       120maria     Trigin     0     99/2005       120maria     Trigin     0     99/2005       120maria     Trigin     0     99/2005       120maria     Trigin     1     1       120maria     Date     0     99/2005       120maria     Date     0     99/2005       120maria     Date     0     99/2005       120maria     Advare     0     99/2005       120maria     Advare     0     99/2005       120maria     Advare     0     99/2005       120maria     Advare     0     99/2005       120maria     Advare     0     99/2005       120maria     Advare     0     99/2005       120maria     Advare     0                                                                                                    |                                               | 009RemoteKeylogger | Keylogger                                  | 0 0                     | 9/9/2005                                                                                                    |                                                                                                    |            |
| 10151598L Dialer       Dialer       0       9.97/2005         125harsia       B104. Advers, 0       0       9.97/2005         18505-adukorz       Advers       100       9.97/2005       1505-ach.nistari is an drives program hit downlods         18505-adukorz       Advers       100       9.97/2005       2005       2005-ach.nistari is an drives program hit of downlods         20005-ach.       Togin       0       9.97/2005       This is a spanish search page hiscker that index to search         20005-ach.       Togin       0       9.97/2005       This is a shown in high or high of high or high of high or high of high or high of high or high of high or high of high or high of high or high of high or high of high or high of high or high of high or high of high or high of high or high of high or high or high of high or high or high of high or high or high or high of high or high or hig                                                                                                    |                                               | 100hot             | Cookies                                    | 0 0                     | 9/9/2005                                                                                                    | A Spyware cookie used to track your browsing habits and y                                                                                                    |            |
| 123main       BH0, Advace 5       0       9/2/005       This is a sport instanch page higket that indicict search.         1850-duline       Advace       0       9/2/005       1800-duline       Advace 10.0       9/2/005         1850-duline       Advace       0       9/2/005       2/2/005       1800-duline       1000-duline       1000-duline                                                                                                    |                                               | 1015-165NL Dialer  | Dialer                                     | 0 0                     | 9/9/2005                                                                                                    |                                                                                                    |            |
| 1850-dukcine       Advare       100       9.87/2005       1950-ackina zum in an draves program that downloads         1850-dukcine Zango       Advare       0       9.97/2005       Zango in a download program that download by 100         2000-Locks       Topin       0       9.97/2005       The 2000 cacks. Train in a download by 100         2000-Locks       Topin       0       9.97/2005       The 2000 cacks. Train in a figure were download by 100         23-m0001       Dalar       0       9.97/2005       A Symaer coolin used to tack your bowing habits and y         23-m0001       Dalar       0       9.97/2005       Selek Toobs in installs 6 both mexually and frough bond         25/by       Exekt Toobs       Advare, RH0       0       9.97/2005       Selek Toobs in installs 6 both mexually and frough bond         711       Advare, RH0       0       9.97/2005       Advare and advares program that contacts 40/searc         711       Mahave, Train       0       9.97/2005       Hot advare and advares program that contacts 40/searc         764       Dalar       0       9.97/2005       Hot Advare and advares program that contacts 40/searc                                                                                                    |                                               | 123mania           | BHD, Adware, S                             | 0 0                     | 9/9/2005                                                                                                    | This is a spanish search page hijacker that redirects search                                                                                                    |            |
| 1805c4ucher_Zango       Advaue       0       9/9/2005       Zango is a communemente program that is contended by 180         2000cacks       Trojen       0       9/9/2005       The 2000 cacks. Tojen is a Brower. The site someon         2000cacks       Homepage Nije       0       9/9/2005       This is Brower Helper Object that installs ShopNar and         2000cacks       Cookier       0       9/9/2005       A Symme cookie used to tack you howing habits and         247Media       Cookier       0       9/9/2005       A Symme cookie used to tack you howing habits and         256pr       Keylogger       0       9/9/2005       Symme cookie used to tack you howing habits and         711       Maiwas, Trojen       0       9/9/2005       Symme cookie used to tack you howing habits and         714       Maiwas, Trojen       0       9/9/2005       The T11 Trijen has the abity to kit you anvivus admase         7164       Date       0       9/9/2005       Alou hrown an 7Adpower. It is a consary that promoter a         7164       Rogan Adview       0       9/9/2005       Alou hrown an Alphoners. It is a consary that promoter a         71640       Advaue       0       9/9/2005       Aleuterhement is an overal name for products products produced b         Aboutilant       A                                                                                                    |                                               | 180Solutions       | Adware                                     | 100 0                   | 9/9/2005                                                                                                    | 180Search Assistant is an adware program that downloads                                                                                                    |            |
| 2000Cacks         Togin         0         9/9/2005         The 2000 cacks Togin is the servement.           2005each         Homospa Hips         0         9/9/2005         This abrows Hole Digits that install Shore and L.           23am001         Dater         0         9/9/2005         This abrows Hole Digits that install Shore and L.           23am001         Dater         0         9/9/2005         A Symme coalis used to tack, your borwing habit and y           25ekit coba         Advace         0         9/9/2005         Zsekit coba is initials doth mouslay and freugh bund           25py         Keyloger         0         9/9/2005         Zsekit coba is initials doth mouslay and freugh bund           711         Makewa, Trojan         0         9/9/2005         404 Search is and advace program that contact 404 searc           744         Dater         0         9/9/2005         How advace         a concare triduc and passe program that contact 404 searc           744         Dater         0         9/9/2005         How advace         a concare triduc and passe program that contact 404 searc           75451         Rogan Advace         0         9/9/2005         How advace are passed to the ce           75452         Rogan Advace         0         9/9/2005         Advace passed to the ce                                                                                                    |                                               | 180Solutions.Zango | Adware                                     | 0 0                     | 9/9/2005                                                                                                    | Zango is a consumerware program that is controlled by 180                                                                                                    |            |
| 20205each         Homepage Nije         0         9/9/2005         This is a Brownet Hebre Object that installs ShopNav ad           23040001         Dialer         0         9/9/2005         A Symae cookie used to tack, pour borwing habits and           247Media         Cookies         0         9/9/2005         A Symae cookie used to tack, pour borwing habits and           2564/t obbe         Advave         0         9/9/2005         Zsign in an application for monitoring habits and           256yr         Keylogger         0         9/9/2005         Zsign in an application for monitoring historepring and toggi           405Esech         Advave         0         9/9/2005         The T11 Tripin has the ability to kill your anti-inits a solveral (Miseser                                                                                                    |                                               | 2000Cracks         | Trojan                                     | 0 0                     | 9/9/2005                                                                                                    | The 2000 cracks Trojan is a ftp server. This allows someon                                                                                                    |            |
| Zamu001         Dialer         0         9/9/2005         A Spyware coole used to tack your torwing habit and y           Z4MMcdia         Cooleis         0         9/9/2005         A Spyware coole used to tack your torwing habit and y           Z5self cobar         Advaue         0         9/9/2005         Z5self cobar in installed both morulaly and frough bond           Z5self cobar         Advaue         0         9/9/2005         Z5self cobar in installed both morulaly and frough bond           Z5self cobar         Advaue, BH0         0         9/9/2005         404 Search in a daviare program that corracted 404 searc           711         Malware, Trojan         0         9/9/2005         404 Search in a daviare program that corracted 404 searc           764         Dialer         0         9/9/2005         Advolution to the search in a company that promoter a           76551         Rogan Advaue         0         9/9/2005         The addesses of all Explorer windows are passed to the sea           76551         Rogan Advaue         100         9/9/2005         Advalenteriment is an overal mare for products producet producet produ                                                                                                    |                                               | 2020Search         | Homepage Hijac                             | 0 0                     | 9/9/2005                                                                                                    | This is a Browser Helper Object that installs ShopNav and                                                                                                    |            |
| 247Media     Cookies     0     9/9/2005     A Symme cookie used to tack, you towning habit and y                                                                                                    |                                               | 23av0001           | Dialer                                     | 0 0                     | 9/9/2005                                                                                                    |                                                                                                    |            |
| Zsell, Tochar         Advaire         0         91/2005         Zsell, Tochar         Zsell, Tochar         Z                                                                                                    |                                               | 247Media           | Cookies                                    | 0 0                     | 9/9/2005                                                                                                    | A Spyware cookie used to track your browsing habits and y                                                                                                    |            |
| Zstpr         Keylogget         0         91/92/005         Zstpri is an application for monotong intercepting and logg           4055each         Advaves, BHO         0         91/92/005         404 Seach is and salves program bit contract 404 Searc           711         Makews, Trion         0         91/92/005         The T11 Trigin has the ability to bit you anti-visus coftname           764         Dialer         0         91/92/005         The T11 Trigin has the ability to bit you anti-visus coftname           7650         Advave         0         91/92/005         Allo known an 7Adpower. It is a company that promotera a           75asch         Advave, BHO         0         91/92/005         Allo known an 7Adpower. It is a company that promotera a           75asch         Advave, BHO         0         91/92/005         Alle staffictment is an overall asse to passed to the te a           75asch         Advave, BHO         0         91/92/005         Alle staffictment is an overall asse for products produced b           Adoutility         Advave, BHO         0         91/92/005         Alle staffictment is an overall asse for products produced b           Adoutility         Advave, BHO         0         91/92/005         Allestaffictment is an overall asse for products produced b           Adostitity         Advave, BHO                                                                                                    |                                               | 2SeekToolbar       | Adware                                     | 0 0                     | 9/9/2005                                                                                                    | 2SeekToolbar is installed both manually and through bundl                                                                                                    |            |
| abbesich         Advare, BH0         0         0         59/2005         401 Search and advare program flat contract division           711         Makewa, Trajan         0         59/2005         This rains and advare program flat contract division           744         Dialer         0         59/2005         Mol Trajan has a downe program flat contract division           764         Dialer         0         59/2005         Mol hornon at 7Adpower. It is a compary that promotes a           76551         Rogan Advare         0         59/2005         The dodesses of all Epideer windows are passed to the se           76551         Rogan Advare         100         59/2005         All testimetrates are products products                                                                                                    |                                               | ZSpy               | Keylogger                                  | 0 0                     | 9/9/2005                                                                                                    | 25pyl is an application for monitoring intercepting and loggi                                                                                                    |            |
| 741     Marwate, Inspin 0     0     51/2005     The 71 Inspin has the detty loss of our derivant actimate       764     Dialer     0     51/2005     Allocknown an 7Adgower. It is a concarry that promoter a       7Adgo     Adware     0     51/2005     Allocknown an 7Adgower. It is a concarry that promoter a       7F8551     Rogan Activex     0     51/2005     Allocknown an 7Adgower. It is a concarry that promoter a       7Fasch     Adware     0     51/2005     Allocknown an 7Adgower. It is a concarry that promoter a       7Fasch     Adware     0     51/2005     Allocknown an 7Adgower. It is an overall name for products produced b       Absolitohrk     BH0     0     51/2005     This keylogger will record all keys presend pastes hon clp       Absolitohrk     BH0     0     51/2005     This keylogger will record all keys presend pastes hon clp       AccessFlugin     Rogan Activex     0     51/2005     From their website: "Accitog's 59/5 Showen makes it bags to       AccessFlugin     Rogan Activex     0     51/2005     From their website: "Accitog's 59/5 Showen makes it bags to       AccessFlugin     Rogan Activex     0     51/2005     Keyloger will record and anomal range of featur       AccessFlugin     Rogan Activex     0     51/2005     Keyloger Measta at a noreal range of featur <td></td> <td>404Search</td> <td>Adware, BHU</td> <td>0 0</td> <td>9/9/2005</td> <td>404 Search is and adware program that contacts 404searc</td> <td></td>                                                                                                    |                                               | 404Search          | Adware, BHU                                | 0 0                     | 9/9/2005                                                                                                    | 404 Search is and adware program that contacts 404searc                                                                                                    |            |
| Area     Diame     0     0     50 20205       7/Agero     Advance     0     3/9/2005     Alloo known at 7Agbower. It is a company that promotes a       7/ASS1     Rogan Adview     0     3/9/2005     The addresses of all Esplorer windows are passed to the se       7/ASS1     Rogan Adview     0     3/9/2005     Alloo known at 7Agbower. It is a company that promotes a       7/ASS1     Rogan Adview     0     3/9/2005     Alloo known at 7Agbower. It is a company that promotes a       Aboutliank     BH0     0     3/9/2005     Alloo known at 7Agbower. It is a company that promotes a       Aboutliank     BH0     0     3/9/2005     Alloo known at 7Agbower. It is an overall name for products products products products products products products products on the interval and the program.       Aboutliank     BH0     0     3/9/2005     This keylogger will encored all keys presets pastes in on tegin       AccessPkgin     Rogloger value Adview     0     3/9/2005     From their weblack: "Accessing Sign Stownee makes it eage to       Accharg     Keylogger     0     3/9/2005     From their weblack: "Accessing Sign Stownee makes it eage to       AccessPkgin     Topin     0     3/9/2005     Kongoger. Work that an ormal large of featur                                                                                                    |                                               | 711                | Matware, Trojan                            | 0 0                     | 3/3/2005                                                                                                    | The 711 Trojan has the ability to kill your anti-virus software                                                                                                    |            |
| 1/1020     Johnelle     0     0     3/9/2005     The different inflower in the different inflower inflower and participation in a consider in a biological inflower.       1/76351     Rogan Active     0     0     9/9/2005       7/5esch     Adverse, BHO     0     9/9/2005       Alberterinterint     Adverse     100     9/9/2005       Alberterinterint     Adverse     100     9/9/2005       Absolution     BHO     0     9/9/2005       Absolution     BHO     0     9/9/2005       Absolution     BHO     0     9/9/2005       Absolution     BHO     0     9/9/2005       Absolution     BHO     0     9/9/2005       Access/Pugin     Rogue Activex     0     9/9/2005       Access/Pugin     Rogue Activex     0     9/9/2005       Access/Pugin     Rogue Activex     0     9/9/2005       Access/Pugin     Rogue Activex     0     9/9/2005       Access/Pugin     Rogue Activex     0     9/9/2005       Access/Pugin     Rogue Activex     0     9/9/2005       Access/Pugin     Rogue Activex     0     9/9/2005       Access/Pugin     Rogue Activex     0     9/9/2005       Access/Pugin     Rogue Acti                                                                                                    |                                               | 764                | Adver                                      | 0 0                     | 3/3/2003                                                                                                    | Also known as 7Admount, it is a company that provides a                                                                                                    |            |
| 77 Sauch     Angler Jonnes,     0     0     20/2005     The Boolense Microwine agriculture function       77 Sauch     Adverte Microwine, BHD     0     3/9/2005     All Reference in a norseal name for products products bucket bucket       76 Sauch     Adverte     100     3/9/2005     All Reference in a norseal name for products products bucket bucket       76 Sauch     BHD     0     3/9/2005     All Reference in a norseal name for products products bucket bucket       76 Sauch     BHD     0     3/9/2005     This keylogger will record all keys presend paste in origin.       76 Sauch     Reform Roy part Actives,     0     3/9/2005     From their weblack: "Ava65g Say Software makes & easy to       76 Actarry     Keylogger     0     3/9/2005     From their weblack: "Ava65g Say Software makes & easy to       76 Actarry     Keylogger     0     3/9/2005     Koylogs. More details a ling/vinwore codetails angle adapted to:       76 Saltary     Topin     0     3/9/2005     This Topin has a single client and a normal large of featur                                                                                                    |                                               | 75,000             | Remun Anti-                                | 0 0                     | 9/9/2009                                                                                                    | The addresses of all Customer under a company that promotes a                                                                                                    |            |
| Aberteinkernet     Adware     100     0     3/9/2005     ABerteinkernet is an overall name for products produced b       Abordishrik     BH0     0     9/9/2005     ABerteinkernet is an overall name for products produced b       Abordishrik     BH0     0     9/9/2005     This keylogget will recored all keys pressed patien forn clp       Abordishrik     BH0     0     9/9/2005     This keylogget will recored all keys pressed patien forn clp       AccessPlugin     Rogan Actives     0     9/9/2005     AccessPlugin is Active's control that install date progra       AccessPlugin     Roglogget     0     9/9/2005     From their webrike: "Accessing Sys Software makes it any to       Acting     Keylogget     0     9/9/2005     This Tegin has a simple client and a normal targe of featur       Aciditation     Topin     0     9/9/2005     This Tegin has a simple client and a normal targe of featur                                                                                                    |                                               | 7Canth             | Advance PHO                                | 0 0                     | 9/9/2005                                                                                                    | The addresses of all capitolet withows are passed to the se                                                                                                    |            |
| Abodiliski,     Brill     Portugi     Portugi     Portugi     Portugi       Abodiliski,     Brill     0     0     \$1/2205       ABsylemicity     Keylogen     0     0     \$1/2205       AccessRight     Rogour Active     0     \$1/2205     Trice keylogen will recorded all keys presend paster from clip       AccessRight     Rogour Active     0     \$1/2205     From their vehick's Control that install clier progra       AccessRight     Rogour 0     \$1/2205     From their vehick's 'Control of that install clier progra       AccessRight     Rogour 0     \$1/2205     From their vehick's 'Control of that install clier progra       AccessRight     Rogour 0     \$1/2205     From their vehick's 'Control of their vehick's control that install clier progra       AccessRight     Rogour 0     \$1/2205     From their vehick's 'Control of their vehick's control that install clier progra       Acid Statey     Topin     0     \$1/2205     This Tripin has a single client and a normal large of featur                                                                                                    |                                               | AReitadeiarnei     | Adware, on o                               | 100 0                   | 9/9/2005                                                                                                    | ABattedetament is an exacult page for products produced b                                                                                                    |            |
| Abstrating bits of the second second                                                                                                    |                                               | AboutBlack         | RHO                                        | 0 0                     | 9/9/2005                                                                                                    | Participation in an orbital name for provides produced a                                                                                                    |            |
| AccessPugni is a AccessPugni is a Access                                                                                                    |                                               | ARSustemScer       | Keelooner                                  | 0 0                     | 9/9/2005                                                                                                    | This keelooper will record all keep messed paster from clip.                                                                                                    |            |
| Acestry         Keylogger         0         9/9/2005         From their vebsite: "AceStgv Spy Schware makes it easy to           Achtrug         Keylogger         0         9/9/2005         Keylogger. More details at http://www.codecidasystems.c           AcidBattery         Trojan         0         9/9/2005         This Trojan har a simple client and a normal range of featur           AcidBattery         Trojan         0         9/9/2005         This Trojan har a simple client and a normal range of featur                                                                                                    |                                               | AccessPlugin       | Boque Actives                              | 0 0                     | 9/9/2005                                                                                                    | AccessPlugin is a ActiveX control that installs dialer progra-                                                                                                    |            |
| Achtung Keylögger 0 0 9/9/2005 Keylögger. More detallt af http://www.coder.idatagvatems.c<br>Acid8atery Toojan 0 0 9/9/2005 This Trojan has a simple client and a normal tange of featur                                                                                                    |                                               | Acespy             | Keylogger                                  | 0 0                     | 9/9/2005                                                                                                    | From their website: "AceSpy Spy Software makes it easy to                                                                                                    |            |
| Acid8 attany Trojan 0 0 9/9/2005 This Trojan has a simple client and a normal tange of featur                                                                                                    |                                               | Achtung            | Keylogger                                  | 0 0                     | 9/9/2005                                                                                                    | Key logger. More details at http://www.codexdatasystems.c                                                                                                    |            |
| AnidShivan This Malusa 0 0 9/2/2015                                                                                                    |                                               | AcidBattery        | Trojan                                     | 0 0                     | 9/9/2005                                                                                                    | This Trojan has a simple client and a normal range of featur                                                                                                    | -          |
|                                                                                                    |                                               | AnitChium          | Torian Mahuana                             | 0 0                     | 9/9/2005                                                                                                    |                                                                                                    | ×          |

To retrieve the most up-to-date list of malware threats from the ManageSoft Corporation website, click the refresh icon:

Threats are listed in alphabetical order by name. The information displayed about each threat includes:

- **Name**—the name of the threat.
- Severity—a graphical representation of the severity of this threat, where the red bar indicates the highest impact.
- **Type**—the category (such as keylogger, trojan horse, adware) of the threat.

11

- **Infected**—the number of managed devices in your organization with the malware program identified by this threat installed.
- **Quarantined**—the number of managed devices in your organization that had been infected, but the infection has been moved into a safe area. Quarantined items can be restored.
- Date Posted—the date at which details about this threat were added to this list.
- **Description**—details about the threat.

From this page, you can:

- Access reports about malware threats in your enterprise. See *Reporting on malware threats* on page 11.
- Use the filter bar to restrict the number of malware threats displayed in this list. See *Filtering the list of malware threats* on page 11.
- Double-click a threat to see its complete details. See *Viewing details about a malware threat* on page 12.

### **Reporting on malware threats**

Security Manager provides some standard reports that help you to understand the exposure of your managed devices to known malware threats.

From the Malware Threats page, you can access two of these reports:

- Click **Show a report on all listed malware threats** to access the *Current managed device infections listed by malware program* report. See page 16 for details about this report.
- Select a malware threat from the list and click **Show a report on the malware threat selected below** to access the *Managed devices infected by this malware program* report. See page 20 for details about this report.

### Filtering the list of malware threats

Use the filter bar to restrict the number of malware threats displayed in the list.

Ary tick 💌 Ary type 💌 Ary date 💌 Ary 💌 之

Do any of the following:

- In the text input field at the left of the filter bar, type one or more characters. Only malware threats whose names contain those characters will be displayed. For example, if you type **Keylogger**, only threats with **Keylogger** anywhere in their names will be displayed.
- From the **Any severity** pulldown list, select the severity of threats to display.
- From the **Any type** pulldown list, select the category of threats to display.
- From the Any date pulldown list, select a time period such as < 1 week or</li>
   1 month. Only threats published in this time period will be displayed.
- From the **Any** pulldown list, choose whether to display only threats that have affected your enterprise (**Infected**), or only threats that have not affected your enterprise (**Not infected**).

The list of threats updates as you make your selections. Alternatively, click the refresh icon at the right hand side of the filter bar.

#### Viewing details about a malware threat

The **Malware Threat Properties** dialog shows a description of the selected malware threat.

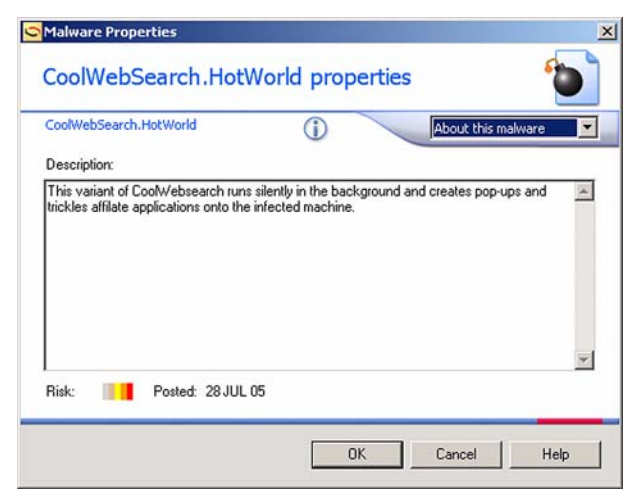

You cannot change any of the details on this dialog.

Do any of the following:

- For details about the status of this threat in your enterprise, click the About this malware drop-down arrow and select Status. See Viewing the status of a malware threat on page 13.
- Click **OK** to close the dialog.

#### Viewing the status of a malware threat

This dialog shows details about the status of the selected malware threat in your enterprise. You can add comments about the threat, and specify that the malware program that implements this threat should be automatically removed from managed devices in your enterprise when detected.

| Malware Threat Properties       |                      |          | 2    |
|---------------------------------|----------------------|----------|------|
| CoolWebSearch.Hot               | World proper         | ties     | 6    |
| CoolWebSearch.HotWorld          | <u>(</u> )           | Status   |      |
| Add comments about the threat p | osed by this malware | program. |      |
| Comment:                        |                      |          | Add  |
| History:                        |                      |          |      |
|                                 |                      |          | *    |
|                                 |                      |          |      |
|                                 |                      |          |      |
|                                 |                      |          | *    |
|                                 |                      |          | _    |
|                                 | Einish               | Cancel   | Help |
|                                 | Einish               | Cancel   | Help |

Do any of the following:

• In the **New comment** field, enter a comment and click **Add**.

The comment is recorded against this malware threat, and automatically tagged with your username and the current date. This is added to the **History** box.

- To return to the description of this malware threat, click the **Status** drop-down arrow and select **About this threat**. See *Viewing details about a malware threat* on page 12.
- Click Finish to close the dialog.

14

## Viewing reports about malware threats

The following reports about malware threats in your enterprise are available:

| Report                                                                      | Description                                                                                                    | For more details |
|-----------------------------------------------------------------------------|----------------------------------------------------------------------------------------------------|------------------|
| Managed device<br>infections listed<br>by malware<br>program                | Lists all malware programs that have<br>ever infected managed devices in your<br>enterprise, and the number of managed<br>devices that have been infected by each<br>program. This total includes managed<br>devices that have been infected, but<br>subsequently fixed. | See page 15      |
| Current managed<br>device infections<br>listed by malware<br>program        | Lists malware programs that are<br>currently infecting managed devices in<br>your enterprise, and the number of<br>managed devices infected by each<br>program.                                                                                                    | See page 16      |
| All managed<br>devices showing<br>current count of<br>malware<br>infections | Lists all managed devices and the number<br>of current malware infections on each<br>managed device. This does not include<br>infections that have been fixed.                                                                                                    | See page 17      |
| Current malware<br>infections listed<br>by managed<br>device name           | Lists the number of malware programs<br>that are currently infecting managed<br>devices in your enterprise. This does not<br>include infections that have been fixed.                                                                                                    | See page 18      |
| Malware scan<br>details listed by<br>managed device                         | Displays details about the last scan for<br>malware infections on each managed<br>device.                                                                                                    | See page 19      |
| Managed devices<br>infected by this<br>malware program                      | Lists managed devices currently infected by a selected malware program.                                                                                                    | See page 20      |

## To view the "Managed device infections listed by malware program" report

1 From the **my security** page, in the **Malware** panel, click the **All** link to the right of **Malware Threats**.

The report summary page is displayed. This page displays details about malware programs that have been detected in your enterprise, and how many managed devices were infected. Some of these managed devices may not be currently infected. (For a report listing only currently-infected devices, see *Viewing reports about malware threats* on page 14.)

|         | Managed dev                                              | ice infection                                                                                                    | s listed by malware progra                                                                                      | am              |         |        |        |          |        |         |          |
|---------|----------------------------------------------------------|----------------------------------------------------------------------------------------------------|----------------------------------------------------------------------------------------------------|-----------------|---------|--------|--------|----------|--------|---------|----------|
|         | This report lists malw                                   | are programs detect                                                                                                    | ed in your enterprise, and the number of                                                                        | managed devi    | ces (in | cludir | ng dev | ices wi  | hich h | ave sir | nce been |
|         | inxed) olat have ever                                    | been intected by ea                                                                                                    | cirone.                                                                                                    | 2 😒             |         |        |        | •        | 1 🖹    | 1 2     | 9 @ 9    |
| _       | Report generated                                         | with the following                                                                                                    | filter criteria:                                                                                                |                 |         |        |        |          |        |         |          |
| E       | Domain:<br>Computer name:<br>Name:<br>Type:<br>Severity: | 54                                                                                                    | DC=devwin2003,DC=mgsft,DC=com (ir<br>contains < anything><br>contains < anything><br>contains < anything><br>-1 | ncluding sub-Ol | Us)     |        |        |          |        |         |          |
| Malwar  | e threat                                                 | Туре                                                                                                    |                                                                                                    |                 | Ris     | k      |        | Comp     | uter   | count   |          |
| 007Spy  | Software                                                 | Keylogger                                                                                                    |                                                                                                    |                 | Crit    | tical  |        | 0        |        |         |          |
| 008Rem  | ioteKeylogger                                            | Keylogger                                                                                                    |                                                                                                    |                 | Crit    | tical  |        | 0        |        |         |          |
| 100hot  |                                                          | Cookies                                                                                                    |                                                                                                    |                 | Low     |        |        | 0        |        |         |          |
| 1015-16 | iSNL Dialer                                              | Dialer                                                                                                    |                                                                                                    |                 | Ele     | vated  |        | 0        |        |         |          |
| 123mar  | ia                                                       | BHO, Adware, Se                                                                                                    | earchpage Hijacker                                                                                              |                 | Gua     | arded  |        | <u>0</u> |        |         |          |
| 180Solu | tions                                                    | Adware                                                                                                    |                                                                                                    |                 | Eler    | vated  |        | 0        |        |         |          |
| 180Solu | tions.Zango                                              | Adware                                                                                                    |                                                                                                    |                 | Gua     | arded  |        | 0        |        |         |          |
| 2000Cr  | acks                                                     | Trojan                                                                                                    |                                                                                                    |                 | Crit    | tical  |        | Q        |        |         |          |
|         | arch                                                     | Homepage Hijac                                                                                                    | ker, Searchpage Hijacker, BHO                                                                                   |                 | Elet    | vated  |        | 0        |        |         |          |
| 2020Se  |                                                          | and the second second sec |                                                                                                    |                 |         |        |        |          |        |         |          |

2 To list the managed devices that have been infected by a malware program, click the **Computer count** column to the right of the required malware threat. The "Managed devices infected by this malware program" report is displayed. For further information, see *To view the "Managed devices infected by this malware program" report* on page 20.

16

# To view the "Current managed device infections listed by malware program" report

- 1 To view this report, do one of the following:
  - From the **my security** page, in the **Malware** panel, click the **Current infections** link to the right of **Malware Threats**.
  - From the Malware Threats page (see Chapter 9 Malware threats), click Show a report on all malware threats, and complete the details on the following page to specify the scope of the report.

The report summary page is displayed. This page lists the malware programs that are currently infecting managed devices, and the number of managed devices infected by each malware program.

|         | my organization my as                                    | sets <u>my security</u>                                                                                       |                                           |                       |        |         |         |        |          |       |
|---------|----------------------------------------------------------|----------------------------------------------------------------------------------------------------|-------------------------------------------|-----------------------|--------|---------|---------|--------|----------|-------|
|         | Current managed o                                        | levice infections li                                                                                          | sted by malw                              | are program           |        |         |         |        |          |       |
|         | This report lists malware progr                          | rams that are active in your e                                                                                | nterprise, and the n                      | umber of managed d    | evices | current | ly infe | ted by | each one | i     |
|         |                                                          |                                                                                                    |                                           | 2 😒                   |        | 1 111   | 01      | a 22   | 日間日      | a) a) |
| _       | Report generated with the                                | following filter criteria:                                                                                    |                                           |                       |        |         |         |        |          |       |
| E       | Domain:<br>Computer name:<br>Name:<br>Type:<br>Severity: | DC=devwin2003<br>contains <anyth<br>contains <anyth<br>contains <anyth<br>-1</anyth<br></anyth<br></anyth<br> | I,DC=mgsft,DC=con<br>ing><br>ing><br>ing> | n (including sub-OUs) |        |         |         |        |          |       |
| Malware | threat                                                   | Туре                                                                                                    | Risk                                      | Computer co           | unt    |         |         |        |          |       |

**Be aware:** If you have configured your system to immediately remove infections, all managed devices should report with no infections.

To monitor the level of infection occurring, you may find it useful to quarantine infections and remove them after a number of days, rather than removing them immediately. This configuration would allow you to report on current infections, while still offering some protection from the infections.

See *To define options for repairing malware infections* on page 7 for details about changing the repair options for managed devices.

2 To list the managed devices that have been infected by a malware program, click the **Computer count** column to the right of the required malware threat. The "Managed

devices infected by this malware program" report is displayed. For further information, see *To view the "Managed devices infected by this malware program" report* on page 20.

# To view the "All managed devices showing count of current malware infections" report

1 From the **my security** page, in the **Malware** panel, click the **All** link to the right of **Managed Devices**.

The report summary page is displayed. This page lists all managed devices and the number of malware programs currently installed on each managed device.

| All managed                                                                                                    | devices showing count of currer                                                                                             | nt malware infections                      |             |  |
|----------------------------------------------------------------------------------------------------|----------------------------------------------------------------------------------------------------|--------------------------------------------|-------------|--|
| This report lists all m<br>infections that have                                                                            | nanaged devices and the number of current malware<br>been fixed.)                                                           | infections on each. (This report does      | not include |  |
|                                                                                                    | 2                                                                                                    | * 🛛 🛛 🖛 🖱 🖄 🖢 👘                            | <b>武昭</b> a |  |
| Report generated                                                                                                    | with the following filter criteria:                                                                                         |                                            |             |  |
| Domain:         DC=thai,DC=thc,DC=mgsft,DC=test (including sub-OUs)           Computer name:         contains < anything > |                                                                                                    |                                            |             |  |
| Computer name:                                                                                                    | contains < anything>                                                                                                    |                                            |             |  |
| Computer name:                                                                                                    | contains <anything><br/>Organizational unit</anything>                                                                      | <u>Occurrences</u>                         |             |  |
| Computer name:<br>Computer name<br>penjamin                                                                                | contains <anything><br/><u>Organizational unit</u><br/>Unknown</anything>                                                   | <u>Occurrences</u><br><u>0</u>             |             |  |
| Computer name:<br>Computer name<br>penjamin<br>sarah                                                                       | contains < anything><br><u>Organizational unit</u><br>Unknown<br>CN=Computers,                                              | <u>Occurrences</u><br><u>0</u><br><u>0</u> |             |  |
| Computer name:<br>computer name<br>penjamin<br>sarah<br>ara                                                                | contains < anything><br><u>Organizational unit</u><br>Unknown<br>CN=Computers,<br>OU=Domain Controllers,                    | Occurrences<br>Q<br>Q<br>Q                 |             |  |
| Computer name:<br>Computer name<br>penjamin<br>sarah<br>ara<br>bear                                                        | contains < anything><br>Organizational unit<br>Unknown<br>CN=Computers,<br>OU=Domain Controllers,<br>OU=Domain Controllers, | Occurrences<br>Q<br>Q<br>Q<br>Q            |             |  |

**2** To view a list of the malware programs that have been detected on a specific managed device, click the **Occurrences** column to the right of the required managed device. The "Malware programs detected on this managed device" report is displayed.

# To view the "Current malware infections listed by managed device name" report

1 From the **my security** page, in the **Malware** panel, click the **Current infections** link to the right of **Managed Devices**.

The report summary page is displayed. This page shows the number of malware programs currently installed on each managed device.

|          | my organization my as                                | ets <u>my security</u>                                                           |                              |  |  |  |  |  |  |
|----------|------------------------------------------------------|----------------------------------------------------------------------------------|------------------------------|--|--|--|--|--|--|
|          | Current malware in                                   | ections listed by managed device name                                            |                              |  |  |  |  |  |  |
|          | This report lists the number of fixed.)              | nalware infections detected on each managed device. (This report does not includ | le infections that have been |  |  |  |  |  |  |
|          |                                                      | 2 🛠 🛐 🖸 🕴                                                                        | ① # 是   乙 昭 回                |  |  |  |  |  |  |
| -        | Report generated with the following filter criteria: |                                                                                  |                              |  |  |  |  |  |  |
| E        | Domain:<br>Computer name:                            | DC=devocean99,DC=mgsft,DC=com (including sub-OUs)<br>same as ocean99             |                              |  |  |  |  |  |  |
| Compute  | er name                                              | Organizational unit Occurre                                                      | nces                         |  |  |  |  |  |  |
| ocean99  |                                                      | Unknown 11                                                                       |                              |  |  |  |  |  |  |
| Pages: 1 |                                                      |                                                                                  |                              |  |  |  |  |  |  |

**2** To view a list of the malware programs that have been detected on a specific managed device, click the **Occurrences** column to the right of the required managed device. The "Malware programs detected on this managed device" report is displayed.

## To view the "Malware scan details listed by managed device" report

From the **my security** page, in the **Malware** panel, click the **Scan Status** link to the right of Managed Devices.

The report summary page is displayed. This page displays details about the last scan for malware programs on each managed device.

| Malwa<br>This repo                                    | are scan details lis<br>rt lists details about each ma                                                         | ted by mar                                              | naged d                                                        | evice<br>malware infections.                                                                                  |                                                                                                    |
|-------------------------------------------------------|----------------------------------------------------------------------------------------------------|---------------------------------------------------------|----------------------------------------------------------------|----------------------------------------------------------------------------------------------------|----------------------------------------------------------------------------------------------------|
| 0099.0849                                             |                                                                                                    |                                                         |                                                                | 2 🛠 🛐 🖸 🛛 🔟                                                                                                   | • # 2   2 9 8                                                                                                    |
| Report g                                              | enerated with the following                                                                                    | ng filter criteria                                      | a:                                                             |                                                                                                    | 2011                                                                                                    |
| Domain:<br>Computer                                   | name:                                                                                                    | contains < any                                          | vthing>                                                        | sit,DC=test (including sub-                                                                                   | -00s)                                                                                                    |
| Computer name                                         | name:<br><u>Organizational unit</u>                                                                            | contains < any                                          | ything>                                                        | Scan start                                                                                                    | Scan end                                                                                                    |
| Computer name<br>benjamin                             | <sup>r</sup> name:<br><u>Organizational unit</u><br>Unknown                                                    | Source date<br>Unknown                                  | vthing><br><u>Version</u><br>Unknown                           | Str.DC=test (including sub<br>Scan start<br>9/19/2005 3:27:49 PM                                              | -005)<br><u>Scan end</u><br>9/19/2005 3:27:49 PM                                                                                        |
| Computer name<br>benjamin<br>laetitia                 | name:<br>Organizational unit<br>Unknown<br>OU=NT Desktops,                                                     | Source date<br>Unknown<br>Unknown                       | Yersion<br>Version<br>Unknown<br>Unknown                       | St.,DC=test (including sub<br>Scan start<br>9/19/2005 3:27:49 PM<br>9/21/2005 11:05:01 PM                     | Scan end<br>9/19/2005 3:27:49 PM<br>9/21/2005 11:05:01 PM                                                                               |
| Computer name<br>benjamin<br>laetitia<br>lara         | name:<br>Organizational unit<br>Unknown<br>OU=NT Desktops,<br>OU=Domain Controllers,                           | Source date<br>Unknown<br>Unknown<br>Unknown            | Version<br>Version<br>Unknown<br>Unknown<br>Unknown            | Scan start<br>9/19/2005 3:27:49 PM<br>9/21/2005 11:05:01 PM<br>9/20/2005 11:35:39 PM                          | Scan end<br>9/19/2005 3:27:49 PM<br>9/21/2005 11:05:01 PM<br>9/20/2005 11:35:39 PM                                                      |
| Computer name<br>benjamin<br>laetitia<br>lara<br>pear | name:<br>Drganizational unit<br>Unknown<br>OU=NT Desktops,<br>OU=Domain Controllers,<br>OU=Domain Controllers, | Source date<br>Unknown<br>Unknown<br>Unknown<br>Unknown | Version<br>Version<br>Unknown<br>Unknown<br>Unknown<br>Unknown | Scan start<br>9/19/2005 3:27:49 PM<br>9/21/2005 11:05:01 PM<br>9/20/2005 11:35:39 PM<br>9/19/2005 11:24:44 PM | Scan end           9/19/2005 3:27:49 PM           9/20/2005 11:05:01 PM           9/20/2005 11:35:39 PM           9/20/2005 11:24:44 PM |

w 10 💽 items per page

20

# To view the "Managed devices infected by this malware program" report

To view this report, do one of the following:

- ▶ From the Malware Threats page (see Chapter 9 Malware threats), select the malware threat on which you want to report, and click Show a report on the malware threat selected below.
- Click the Computer count column from the "Managed device infections listed by malware" report (see page 15) or the "Current managed device infections listed by malware program" report (see page 16).

The report summary page is displayed. This page lists all managed devices that are currently infected by the selected malware program.

|                              |                                                                                             | are program. 😰 👷                                                                                                    |                                                                                                    | 🔟 🔿 il 🛓                                                                                                    | 1 🕄 🗟 a                                                                                                    |
|------------------------------|---------------------------------------------------------------------------------------------|----------------------------------------------------------------------------------------------------|----------------------------------------------------------------------------------------------------|----------------------------------------------------------------------------------------------------|----------------------------------------------------------------------------------------------------|
| ort generated with the       | following filter criteria:                                                                  |                                                                                                    |                                                                                                    |                                                                                                    |                                                                                                    |
| nain:<br>ie:<br>iputer name: | DC=devwin2003,DC=r<br>same as 007SpySoftwa<br>contains <anything></anything>                | mgsft,DC=com (including sub-OU<br>are                                                                                                    | Js)                                                                                                    |                                                                                                    |                                                                                                    |
| ne                           | Organizational unit                                                                         | Malware threat                                                                                                    |                                                                                                    | Туре                                                                                                    | Risk                                                                                                    |
| matched the filter criteria  | ı.                                                                                          |                                                                                                    |                                                                                                    |                                                                                                    |                                                                                                    |
|                              |                                                                                             |                                                                                                    |                                                                                                    |                                                                                                    |                                                                                                    |
|                              |                                                                                             |                                                                                                    |                                                                                                    |                                                                                                    |                                                                                                    |
|                              | ort generated with the<br>hain:<br>le:<br>pputer name:<br>me<br>matched the filter oriteria | ort generated with the following filter criteria:<br>hain: DC=devwin2033,DC=<br>same as 0075950ftw<br>puter name: contains <anything><br/>me Organizational unit<br/>matched the filter criteria.</anything> | ort generated with the following filter criteria:         nain:       DC=devwin2003,DC=mgsft,DC=com (including sub-OL same as 0075pySoftware contains <anything>         nputer name:       contains <anything>         me       Organizational unit       Malware threat         matched the filter criteria.</anything></anything> | ort generated with the following filter criteria:       nain:     DC=devwin2003,DC=mgsft,DC=corn (including sub-OUs)       se:     same as 0075py5oftware       puter name:     contains <anything>   me Organizational unit Malware threat matched the filter criteria.</anything> | ort generated with the following filter criteria:       nain:     DC=devwin2003,DC=mgsft,DC=com (including sub-OUs)       ne:     same as 007SpySoftware       puter name:     contains <anything>   me Organizational unit Malware threat Type matched the filter criteria.</anything> |

# To temporarily stop malware or vulnerability scans

Malware scans occur on managed devices according to the events defined in the schedules defined in Deployment Manager. These schedules are distributed to managed devices, and are run as scheduled tasks by ManageSoft Task Scheduler (or Microsoft Task Scheduler) on the managed device.

Two events contain settings associated with malware scans and vulnerability scans:

- Generate a ManageSoft Security Analysis event
- Apply a ManageSoft Security Policy event.

To stop malware or vulnerability scans from occurring, you can remove the relevant triggers from your schedules and re-distribute the schedules to managed devices. (To initiate scans again, simply re-apply the triggers and distribute the updated schedule again.)

**Be aware:** These events also contain options to initiate security patch deployment tasks. If you modify fields not described in the following instructions, you may stop these security patch deployment tasks.

To remove the triggers:

- 1 From the ManageSoft console, navigate to the Scheduling node.
- 2 In the console tree, click the schedule that you want to change.

**Be aware:** Security management events are only applicable for machine schedules, not user schedules.

The details pane lists all events associated with the schedule.

**3** Right-click the **Generate Security Analysis** event, and select **Properties** from the context menu.

The Generate Security Analysis Properties dialog is displayed.

- 4 Do any of the following:
  - To stop generating compliance data about vulnerabilities on managed devices, clear the **Vulnerabilities** check box.
  - To stop generating malware compliance data, clear the Malware check box.

22

5 Click OK.

The properties dialog is closed.

**6** Right-click the **Apply Security Policy** event, and select **Properties** from the context menu.

The Apply Security Policy Properties dialog is displayed.

- 7 To stop malware compliance scans, clear the **Malware** check box.
- 8 Click OK.

The properties dialog is closed.

**9** Distribute the modified schedule to managed devices. For details about distributing schedules, see the *Scheduling* chapter of the *ManageSoft Software Deployment Guide*.

## Malware and vulnerability troubleshooting

This section provides the following troubleshooting tips:

- Malware and vulnerability management files and locations on page 23
- Malware scanning won't turn on/off on page 25
- Malware reports show devices of unknown status on page 27.

#### Malware and vulnerability management files and locations

This section lists some of the key files and locations used by Security Manager. You may need to reference some of these during troubleshooting operations.

#### Administration server signature files

Malware signature files contain information required by Security Manager to identify installed malware.

When you download the latest malware signature files from ManageSoft Corporation, these files are downloaded to the following location on the administration core server:

 $\verb|C:\ManageSoft\Repository\SecurityPatch\errata\malware|$ 

These are automatically packaged into a Malware definitions package for deployment.

#### Managed device signature files

When the malware definitions files are deployed to managed devices, they are stored in the following location:

C:\Program Files\ManageSoft\Security Agent\data\malware \Definition files

#### Managed device quarantined files

When malware is found on a managed device, quarantined files are moved to the following location:

C:\Program Files\ManageSoft\Security Agent\data\malware \Quarantine files

#### Managed device vulnerability scan files

MBSA is used on managed devices to scan for vulnerabilities.

This product is installed in one of the following locations:

MBSA version 1:

C:\Program Files\Microsoft Baseline Security Analyzer

MBSA version 2:

C:\Program Files\Microsoft Baseline Security Analyzer 2

#### Managed device log files

To assist with troubleshooting malware and vulnerability functions on managed devices, you can review a log of security agent activities. This log file is located in:

```
C:\Temp\SecurityAgent.log
```

#### Malware scanning won't turn on/off

#### Problem

The behavior of managed devices does not match my malware scan settings in one of the following ways:

- I have turned malware scans off, but they continue to run
- I have turned malware scans on, but they do not run.

#### Resolution

Malware scans can be turned on or off in a number of ways.

If malware operations on a managed device are not as expected, one or more of the following settings may not be set appropriately. Check and modify the settings as necessary to achieve the correct result.

#### In schedules

- The **Generate a ManageSoft Security Analysis** event contains settings that determine whether malware scans are run on the managed device.
- The Apply a ManageSoft Security Policy event contains settings that determine whether malware compliance data is generated on the managed device.
- ▶ By default, security compliance data (including malware data) is also generated on the managed device by the Generate a ManageSoft Inventory event. However, security compliance data will not be generated if the command-line contains the option -o Security=False. This setting stops security compliance generation only for this event, not for the Apply a ManageSoft Security Policy event.

If you make a change to a schedule, you must re-distribute the schedule before the new settings take effect.

#### In the Registry

- The Security registry key (documented in ManageSoft Reference: Preferences for Managed Devices) applies the same setting as the -o Security command-line option described above. However, if this registry key is set on the managed device, it overrides the behavior specified by the command-line option.
- Managed device settings packages can be used to modify registry keys on managed devices. The Security registry key can be defined in a managed device settings package (using the view available from the Managed Device Settings node on the ManageSoft console).

If you make a change to a managed device settings package, you must re-distribute the package before the new settings take effect.

### Malware reports show devices of unknown status

#### Problem

Some Security Manager compliance reports are displaying accurate data, but malware and vulnerability reports do not contain any data.

Instead, all managed devices are listed as devices of unknown status.

#### Resolution

This symptom occurs if you do not have a license for the malware and vulnerability components of Security Manager.

Contact your ManageSoft Corporation consultant to arrange purchase of the required license.

28

## **Stored procedures**

During installation on administration servers, Security Manager installs a number of stored procedures, used for compliance reports.

If you choose to customize these reports, or create your own compliance reports, you can use these stored procedures:

| Stored procedure name                | Description                                                                                                    |
|--------------------------------------|----------------------------------------------------------------------------------------------------|
| AllComputerByMalware                 | Provides a summary of all managed<br>devices that are infected by a<br>particular malware program.                                                                                                    |
| AllComputersHavingVulnerability      | Provides a summary of all managed<br>devices exposed to a particular<br>vulnerability.                                                                                                    |
| AllMalwareByComputer                 | Lists malware programs currently infecting a particular managed device.                                                                                                    |
| AllVulnerabilitiesByComputer         | Lists vulnerabilities currently detected on a particular managed device.                                                                                                    |
| ComplianceBulletinAndComputerDetails | Provides details about patches,<br>including the status of each patch<br>for a particular bulletin applied on<br>a particular managed device.                                                          |
| ComplianceByBulletinComputerList     | Lists managed devices that have applied a particular bulletin.                                                                                                    |
| ComplianceByBulletinSummaryList      | Provides a summary of bulletins,<br>with a count of managed devices<br>that have downloaded the bulletin.<br>The totals are put into columns for<br>each category of compliance and<br>non-compliance. |
| ComplianceByComputerBulletinList     | Lists bulletins that have been<br>applied on a particular managed<br>device.                                                                                                    |

| Stored procedure name                  | Description                                                                                                    |
|----------------------------------------|----------------------------------------------------------------------------------------------------|
| ComplianceByComputerSummaryList        | Provides a summary of managed<br>devices, with a total of bulletins<br>that have been tested on that<br>device.<br>The count is put into columns for<br>each category of compliance and<br>non-compliance.                                                  |
| ComplianceComputerAndBulletinList      | Populates temporary tables with all<br>the data for each bulletin against<br>each managed device.<br>Other stored procedures then<br>extract data from the temporary<br>tables and make further joins. No<br>report uses this stored procedure<br>directly. |
| ComputerCountByMalware                 | Counts the number of managed<br>devices infected by each malware<br>program (includes malware<br>programs that are not infecting any<br>managed devices).                                                                                                   |
| ComputerCountByUnresolvedMalware       | Counts the number of managed<br>devices infected by each malware<br>program where at least one infected<br>managed device is known.                                                                                                    |
| ComputerCountByUnresolvedVulnerability | Counts the number of managed<br>devices exposed to each<br>vulnerability where at least one<br>managed device is known to be<br>exposed to the vulnerability.                                                                                               |
| ComputerCountByVulnerability           | Counts the number of managed<br>devices exposed to each<br>vulnerability (includes<br>vulnerabilities to which no<br>managed devices are exposed).                                                                                                    |
| MalwareCountByComputer                 | Counts the number of malware infections for each managed device.                                                                                                    |

#### Malware threats

| Stored procedure name                  | Description                                                                                                    |
|----------------------------------------|----------------------------------------------------------------------------------------------------|
| MalwareGetAllSummaryCount              | Counts the malware compliance of<br>all managed devices, grouped into<br>compliant, non-compliant, and<br>unknown states.                 |
| MalwareGetManagedSummaryCount          | Counts the malware compliance of<br>all managed devices, grouped into<br>compliant, non-compliant, and<br>unknown states.                 |
| MalwareUnresolvedCountByComputer       | Counts the number of malware<br>infections for each managed device,<br>filtered to only show managed<br>devices with current infections.  |
| VulnerabilityUnresolvedCountByComputer | Counts the number of malware<br>infections for each managed device<br>(filtered to only show managed<br>devices with current infections). |

## Malware security agent preferences

The following malware preferences can be used to control the behavior of Security Manager. Most of these can be used on the security agent command line:

- Action—action required when a malware infection is detected.
- AllMalware—whether to scan for all malware threats (True) or only for malware threats that match specific criteria.
- ApplicationsToIgnore—lists malware programs to be ignored (not fixed or quarantined) if detected on managed devices. This preference is ignored unless ApplyExceptions is True.
- **ApplyExceptions**—whether to apply exceptions when scanning for malware threats.
- ApplyMalwarePolicy—if ApplySecurityPolicy is True, this specifies whether to scan for malware threats and remove or quarantine infections (True) or not (False).
- Confirm—whether confirmation is required before stopping suspicious activities.
- DatFilePath—the path to where the malware definition files are located. This
  preference cannot be used on the security agent command line.
- MalwareAutoRebootMessage message displayed to the end-user before the managed device is automatically rebooted.
- MalwareAutorebootNotLoggedIn whether to reboot automatically if MalwareAutoRebootMessage is set and no end-user is logged on.
- MalwareAutoRebootPeriod—number of minutes before a reboot takes place if MalwareForceReboot is not set and the user does not respond.
- MalwareAutorebootWithNoWait—whether to reboot automatically if ForceReboot is not set and no user is logged on.
- MalwareForceReboot determines whether ManageSoft performs a forced reboot if the desktop is not locked. A forced reboot suppresses any user interaction required to close other applications that may be running.
- MalwareScan—if ApplySecurityPolicy is False, this specifies whether or not to scan for malware threats.
- MalwareUpdateURL—the URL used by Security Manager to retrieve malware information.
- **QuarantinePeriod**—number of days after which quarantined items are to be removed.

- **RemoveInfectionAfterPeriod**—whether a malware infection should be removed after a specified period.
- **ScanCDROMDrive**—whether to enable scanning of CD-ROM drives.
- ScanCookies—whether to enable scanning of cookies.
- ScanFileSystem—whether to enable scanning of file systems.
- ScanFixedDrive—whether to enable scanning of fixed drives.
- **ScanMemory**—whether to enable scanning of memory.
- **ScanNetworkDrive**—whether to enable scanning of network drives.
- **ScanRAMDiskDrive**—whether to enable scanning of RAM disk drives.
- ScanRegistry—whether to enable scanning of the Windows registry.
- **ScanRemovableDrive**—whether to enable scanning of removable drives.
- ScanSpecificCategories semi-colon (;) separated list of categories for malware threat scanning. Managed devices will only be scanned for malware threats in these categories.
- ScanSpecificFolders folders to scan for malware threats.
- **ScanType**—whether to perform a Full scan or a Quick scan for malware threats.
- SeverityRatingMinimum—the minimum severity rating of malware threats to scan for.
- UseCategories whether the scan should be restricted to particular categories of malware threats (True). Works in conjunction with ScanSpecificCategories.
- UseSeverityRating—whether the scan should be restricted to malware threats of particular severity. Works in conjunction with SeverityRatingMinimum.

33

## Action

#### Command line | Registry

Security Manager provides malware repair options on the **Repairs** tab of the **Device Security Settings** node.

This preference specifies the action performed by Security Manager when a malware infection is detected.

Also see *RemoveInfectionAfterPeriod* on page 48 and *QuarantinePeriod* on page 47.

| Values / range | Report, Remove, Quarantine |
|----------------|----------------------------|
| Default value  | Remove                     |

**Command line** 

| Tool:    | Security agent   |
|----------|------------------|
| Example: | -o Action=Remove |

| Installed by:        | ManageSoft internals, or manual configuration                                            |
|----------------------|------------------------------------------------------------------------------------------|
| User preference:     | HKEY_CURRENT_USER\Software\ManageSoft Corp\<br>ManageSoft\Security Agent\CurrentVersion  |
| Computer preference: | HKEY_LOCAL_MACHINE\SOFTWARE\ManageSoft Corp\<br>ManageSoft\Security Agent\CurrentVersion |

## AllMalware

34

#### **Command line** | **Registry**

Security Manager provides the facility to scan for all malware or malware that matches specific criteria (selected on the **Malware** tab of the **Device Security Settings** node).

When this preference is set to True, Security Manager scans for all malware.

When set to False, Security Manager only scans for malware that matches a specific severity and/or categories. Severity ratings are set on the **UseSeverityRating** preference (see page 63); categories are set on the **UseCategories** preference (see page 62).

| Values / range | Boolean (true or false) |
|----------------|-------------------------|
| Default value  | True                    |

#### **Command line**

| Tool:    | Security agent     |
|----------|--------------------|
| Example: | -o AllMalware=True |

| Installed by:        | Security Manager internals, or manual configuration                                      |
|----------------------|------------------------------------------------------------------------------------------|
| User preference:     | HKEY_CURRENT_USER\Software\ManageSoft Corp\<br>ManageSoft\Security Agent\CurrentVersion  |
| Computer preference: | HKEY_LOCAL_MACHINE\SOFTWARE\ManageSoft Corp\<br>ManageSoft\Security Agent\CurrentVersion |

## ApplicationsTolgnore

#### **Command line** | **Registry**

If the **ApplyExceptions** preference is set to True, this preferences specifies the malware programs that can be ignored on managed devices. They will be reported as present, but they will not be fixed or quarantined.

Application names must be separated by semi-colons (;).

| Values / range | String                     |
|----------------|----------------------------|
| Default value  | None                       |
| Example value  | winmine.exe; hugovirus.exe |
|                |                            |

**Command line** 

| Tool:    | Security agent                      |
|----------|-------------------------------------|
| Example: | -o ApplicationsToIgnore=winmine.exe |

| Installed by:        | Security Manager internals, or manual configuration                                      |
|----------------------|------------------------------------------------------------------------------------------|
| User preference:     | HKEY_CURRENT_USER\Software\ManageSoft Corp\<br>ManageSoft\Security Agent\CurrentVersion  |
| Computer preference: | HKEY_LOCAL_MACHINE\SOFTWARE\ManageSoft Corp\<br>ManageSoft\Security Agent\CurrentVersion |

## ApplyExceptions

36

#### **Command line** | **Registry**

Security Manager provides the facility to ignore applications that are not to be scanned for malware (selected on the **Malware** tab of the **Device Security Settings** node).

When this preference is set to True, Security Manager does not scan applications that have been specified as exceptions. Exceptions are set on the **ApplicationsToIgnore** preference.

When set to False, all applications are to be scanned without exception.

For information on **ApplicationsToIgnore**, see page 35.

| Values / range | Boolean (true or false) |
|----------------|-------------------------|
| Default value  | False                   |

#### **Command line**

| Tool:    | Security agent           |
|----------|--------------------------|
| Example: | -o ApplyExceptions=False |

| Installed by:        | Security Manager internals, or manual configuration                                      |
|----------------------|------------------------------------------------------------------------------------------|
| User preference:     | HKEY_CURRENT_USER\Software\ManageSoft Corp\<br>ManageSoft\Security Agent\CurrentVersion  |
| Computer preference: | HKEY_LOCAL_MACHINE\SOFTWARE\ManageSoft Corp\<br>ManageSoft\Security Agent\CurrentVersion |

## **ApplyMalwarePolicy**

#### **Command line** | **Registry**

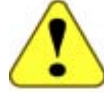

#### WARNING

Internal use only: do not edit.

#### This preference only applies if **ApplySecurityPolicy** is set to True.

This preference specifies whether (True) or not (False) the Security Manager security agent will scan for malware threats, and remove or quarantine malware infections.

For information on **ApplySecurityPolicy**, see *ManageSoft Reference: Preferences for Managed Devices*.

| Values / range | Boolean (true or false) |
|----------------|-------------------------|
| Default value  | True                    |

#### Command line

| Tool:    | Security agent             |
|----------|----------------------------|
| Example: | -o ApplyMalwarePolicy=True |

| Installed by:        | Security Manager internals, or manual configuration                                      |
|----------------------|------------------------------------------------------------------------------------------|
| User preference:     | HKEY_CURRENT_USER\Software\ManageSoft Corp\<br>ManageSoft\Security Agent\CurrentVersion  |
| Computer preference: | HKEY_LOCAL_MACHINE\SOFTWARE\ManageSoft Corp\<br>ManageSoft\Security Agent\CurrentVersion |

## Confirm

38

#### **Command line** | **Registry**

Security Manager provides malware repair options on the **Repairs** tab of the **Device Security Settings** node.

When this preference is set to True, Security Manager asks the end-user for confirmation to stop suspicious activities.

When set to False, suspicious activities are stopped immediately without notifying the end-user.

| Values / range | Boolean (true or false) |
|----------------|-------------------------|
| Default value  | True                    |

#### **Command line**

-

| Tool:    | Security agent  |
|----------|-----------------|
| Example: | -o Confirm=True |

| Installed by:        | Security Manager internals, or manual configuration                                      |
|----------------------|------------------------------------------------------------------------------------------|
| User preference:     | HKEY_CURRENT_USER\Software\ManageSoft Corp\<br>ManageSoft\Security Agent\CurrentVersion  |
| Computer preference: | HKEY_LOCAL_MACHINE\SOFTWARE\ManageSoft Corp\<br>ManageSoft\Security Agent\CurrentVersion |

## DatFilePath

Registry

39

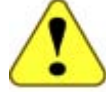

#### WARNING

Internal use only: do not edit.

The path to where the malware definition files are located.

The malware definition files are installed by the Security Manager malware definition package, which is created automatically whenever Security Manager is refreshed.

| Values / range   | String                                                                        |
|------------------|-------------------------------------------------------------------------------|
| Default value    | <pre>\$(ProgramPath)\\\\SecurityAgent\\data\\ malware\\Definition Files</pre> |
| Registry         |                                                                               |
| Installed by:    | Predefined within Security Manager malware definition package.                |
| User preference: | Not available                                                                 |
|                  |                                                                               |

## MalwareAutoRebootMessage

#### **Command line** | **Registry**

If managed devices require a reboot after applying security setting packages, this preference is used to record the message that is displayed to the end-user before the managed device is automatically rebooted.

Also see *MalwareAutorebootWithNoWait* on page 43 and *MalwareAutoRebootPeriod* on page 42.

| Values / range       | String                                                                                                    |
|----------------------|----------------------------------------------------------------------------------------------------|
| Default value        | Malware infections have been repaired on your<br>computer. To complete the process, your<br>computer must be rebooted.    |
| Command line         |                                                                                                    |
| Tool:                | Security agent                                                                                                    |
| Example:             | -o MalwareAutoRebootMessage="We've updated<br>your computer, and it now needs to reboot.<br>Sorry for the inconvenience." |
| Registry             |                                                                                                    |
| Installed by:        | Security Manager internals, or manual configuration                                                                       |
| User preference:     | HKEY_CURRENT_USER\Software\ManageSoft Corp\<br>ManageSoft\Security Agent\CurrentVersion                                   |
| Computer preference: | HKEY_LOCAL_MACHINE\SOFTWARE\ManageSoft Corp\<br>ManageSoft\Security Agent\CurrentVersion                                  |

## MalwareAutorebootNotLoggedIn

#### **Command line** | **Registry**

If the **MalwareForceReboot** preference is set to False and no user is logged on, this preference specifies whether reboot takes place automatically (True) or not (False).

If set to False, Security Manager waits for the specified period before rebooting the managed device. The wait period is determined by the **MalwareAutoRebootPeriod** preference (see page 42).

| Values / range | Boolean (true or false) |
|----------------|-------------------------|
| Default value  | True                    |
|                |                         |

#### Command line

| Tool:    | Security agent                       |
|----------|--------------------------------------|
| Example: | -o MalwareAutorebootNotLoggedIn=True |

| Installed by:        | Security Manager internals, or manual configuration                                      |
|----------------------|------------------------------------------------------------------------------------------|
| User preference:     | HKEY_CURRENT_USER\Software\ManageSoft Corp\<br>ManageSoft\Security Agent\CurrentVersion  |
| Computer preference: | HKEY_LOCAL_MACHINE\SOFTWARE\ManageSoft Corp\<br>ManageSoft\Security Agent\CurrentVersion |

## **MalwareAutoRebootPeriod**

#### Registry

If the **MalwareForceReboot** preference is set to False and the end-user does not respond, this preference specifies the number of minutes before a reboot takes place.

The minimum number of minutes is 5, and the maximum is 60000.

Also see MalwareForceReboot on page 44.

| rundes / runge          | eger between 5 and 66666. |
|-------------------------|---------------------------|
| <b>Default value</b> 10 | 0                         |

| Installed by:        | Security Manager internals, or manual configuration                                      |
|----------------------|------------------------------------------------------------------------------------------|
| User preference:     | HKEY_CURRENT_USER\Software\ManageSoft Corp\<br>ManageSoft\Security Agent\CurrentVersion  |
| Computer preference: | HKEY_LOCAL_MACHINE\SOFTWARE\ManageSoft Corp\<br>ManageSoft\Security Agent\CurrentVersion |

## MalwareAutorebootWithNoWait

#### Registry

43

If the **MalwareForceReboot** preference is set to False and this preference is set to True, Security Manager waits for the specified period before rebooting the managed device.

The period to wait before a reboot is determined by the **MalwareAutoRebootPeriod** preference (see page 42).

| Values / range       | Boolean (true or false)                                                                  |
|----------------------|------------------------------------------------------------------------------------------|
| Default value        | True                                                                                     |
| Registry             |                                                                                          |
| Installed by:        | Security Manager internals, or manual configuration                                      |
| User preference:     | HKEY_CURRENT_USER\Software\ManageSoft Corp\<br>ManageSoft\Security Agent\CurrentVersion  |
| Computer preference: | HKEY_LOCAL_MACHINE\SOFTWARE\ManageSoft Corp\<br>ManageSoft\Security Agent\CurrentVersion |

## MalwareForceReboot

#### Registry

If managed devices require a reboot after applying security setting packages, this preference specifies whether to force the reboot (True) or prompt the end-user to reboot (False).

| Values / range       | Boolean (true or false)                                                                 |
|----------------------|-----------------------------------------------------------------------------------------|
|                      |                                                                                         |
| Default value        | True                                                                                    |
|                      |                                                                                         |
| Registry             |                                                                                         |
| Installed by:        | Security Manager internals, or manual configuration                                     |
| User preference:     | HKEY_CURRENT_USER\Software\ManageSoft Corp\<br>ManageSoft\Security Agent\CurrentVersion |
| Computer preference: | HKEY_LOCAL_MACHINE\SOFTWARE\ManageSoft Corp\                                            |

ManageSoft\Security Agent\CurrentVersion

45

### MalwareScan

#### **Command line** | **Registry**

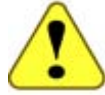

#### WARNING

Internal use only: do not edit.

This preference only applies if **ApplySecurityPolicy** is set to False.

This preference specifies whether (True) or not (False) scanning is to be performed for malware threats.

For information on **ApplySecurityPolicy**, see *ManageSoft Reference: Preferences for Managed Devices*.

| Values / range | Boolean (true or false) |
|----------------|-------------------------|
| Default value  | True                    |

#### Command line

| Tool:    | Security agent      |
|----------|---------------------|
| Example: | -o MalwareScan=True |

#### Registry

Ξ

| Installed by:        | Security Manager internals, or manual configuration                                      |
|----------------------|------------------------------------------------------------------------------------------|
| User preference:     | HKEY_CURRENT_USER\Software\ManageSoft Corp\<br>ManageSoft\Security Agent\CurrentVersion  |
| Computer preference: | HKEY_LOCAL_MACHINE\SOFTWARE\ManageSoft Corp\<br>ManageSoft\Security Agent\CurrentVersion |

## MalwareUpdateURL

#### Registry

The URL used by Security Manager to retrieve malware information.

This registry key can also be set using the ManageSoft Configuration Tool. See *Reviewing Security Manager configuration* on page 48 for details.

| String                                                                     |
|----------------------------------------------------------------------------|
| http://www.managesoft.com/support/<br>SecurityManagement/malwareupdate.cab |
| http://www.mySite.com/support/malwareupdate.cab                            |
|                                                                            |

| Installed by:           | Installation of Deployment Manager on core servers                                      |
|-------------------------|-----------------------------------------------------------------------------------------|
| User preference:        | N/A                                                                                     |
| Computer<br>preference: | HKEY_LOCAL_MACHINE\SOFTWARE\ManageSoft Corp\<br>ManageSoft\SecurityPatch\CurrentVersion |

## QuarantinePeriod

#### **Command line** | **Registry**

If the **RemoveInfectionAfterPeriod** preference is set to True, this preference specifies the number of days after which quarantined malware infections are to be removed.

The minimum number of days is 1, and the maximum is 30.

For information on **RemoveInfectionAfterPeriod**, see page 48.

| Values / range | Integer between 1 and 30. |
|----------------|---------------------------|
| Default value  | 30                        |

#### **Command line**

| Tool:    | Security agent         |
|----------|------------------------|
| Example: | -o QuarantinePeriod=20 |

| Installed by:        | Security Manager internals, or manual configuration                                      |
|----------------------|------------------------------------------------------------------------------------------|
| User preference:     | HKEY_CURRENT_USER\Software\ManageSoft Corp\<br>ManageSoft\Security Agent\CurrentVersion  |
| Computer preference: | HKEY_LOCAL_MACHINE\SOFTWARE\ManageSoft Corp\<br>ManageSoft\Security Agent\CurrentVersion |

## RemoveInfectionAfterPeriod

#### **Command line** | **Registry**

If malware infections are quarantined, this preference determines whether a malware infection should be removed after a specified period (True) or not removed (False).

Also see Action on page 33 and QuarantinePeriod on page 47.

| Values / range | Boolean (true or false) |
|----------------|-------------------------|
| Default value  | True                    |
|                |                         |

#### Command line

| Tool:    | Security agent                     |
|----------|------------------------------------|
| Example: | -o RemoveInfectionAfterPeriod=True |

#### Registry

\_

| Installed by:        | Security Manager internals, or manual configuration                                      |
|----------------------|------------------------------------------------------------------------------------------|
| User preference:     | HKEY_CURRENT_USER\Software\ManageSoft Corp\<br>ManageSoft\Security Agent\CurrentVersion  |
| Computer preference: | HKEY_LOCAL_MACHINE\SOFTWARE\ManageSoft Corp\<br>ManageSoft\Security Agent\CurrentVersion |

## ScanCDROMDrive

#### **Command line** | **Registry**

When this preference is set to True, Security Manager scans file CD-ROM drives for malware.

| Values / range       | Boolean (true or false)                                                                  |
|----------------------|------------------------------------------------------------------------------------------|
| Default value        | False                                                                                    |
| Command line         |                                                                                          |
| Tool:                | Security agent                                                                           |
| Example:             | -o ScanCDROMDrive=True                                                                   |
| Registry             |                                                                                          |
| Installed by:        | Security Manager internals, or manual configuration                                      |
| User preference:     | HKEY_CURRENT_USER\Software\ManageSoft Corp\<br>ManageSoft\Security Agent\CurrentVersion  |
| Computer preference: | HKEY_LOCAL_MACHINE\SOFTWARE\ManageSoft Corp\<br>ManageSoft\Security Agent\CurrentVersion |

## ScanCookies

#### Command line | Registry

When this preference is set to True, Security Manager scans cookies for malware.

| Values / range | Boolean (true or false) |
|----------------|-------------------------|
| Default value  | True                    |

#### Command line

| Tool:    | Security agent      |
|----------|---------------------|
| Example: | -o ScanCookies=True |

| Installed by:        | Security Manager internals, or manual configuration                                      |
|----------------------|------------------------------------------------------------------------------------------|
| User preference:     | HKEY_CURRENT_USER\Software\ManageSoft Corp\<br>ManageSoft\Security Agent\CurrentVersion  |
| Computer preference: | HKEY_LOCAL_MACHINE\SOFTWARE\ManageSoft Corp\<br>ManageSoft\Security Agent\CurrentVersion |

## ScanFileSystem

## Command line | Registry

When this preference is set to True, Security Manager scans file systems for malware.

| Values / range       | Boolean (true or false)                                                                  |
|----------------------|------------------------------------------------------------------------------------------|
| Default value        | True                                                                                     |
| Command line         |                                                                                          |
| Tool:                | Security agent                                                                           |
| Example:             | -o ScanFileSystem=True                                                                   |
| Registry             |                                                                                          |
| Installed by:        | Security Manager internals, or manual configuration                                      |
| User preference:     | HKEY_CURRENT_USER\Software\ManageSoft Corp\<br>ManageSoft\Security Agent\CurrentVersion  |
| Computer preference: | HKEY_LOCAL_MACHINE\SOFTWARE\ManageSoft Corp\<br>ManageSoft\Security Agent\CurrentVersion |

## ScanFixedDrive

#### Command line | Registry

When this preference is set to True, Security Manager scans fixed drives for malware.

| Values / range       | Boolean (true or false)                                                                  |
|----------------------|------------------------------------------------------------------------------------------|
| Default value        | True                                                                                     |
| Command line         |                                                                                          |
| Tool:                | Security agent                                                                           |
| Example:             | -o ScanFixedDrive=True                                                                   |
| Registry             |                                                                                          |
| Installed by:        | Security Manager internals, or manual configuration                                      |
| User preference:     | HKEY_CURRENT_USER\Software\ManageSoft Corp\<br>ManageSoft\Security Agent\CurrentVersion  |
| Computer preference: | HKEY_LOCAL_MACHINE\SOFTWARE\ManageSoft Corp\<br>ManageSoft\Security Agent\CurrentVersion |

## ScanMemory

#### **Command line** | **Registry**

When this preference is set to True, Security Manager scans memory for malware.

| Values / range       | Boolean (true or false)                                                                  |
|----------------------|------------------------------------------------------------------------------------------|
| Default value        | True                                                                                     |
| Command line         |                                                                                          |
| Tool:                | Security agent                                                                           |
| Example:             | -o ScanMemory=True                                                                       |
| Registry             |                                                                                          |
| Installed by:        | Security Manager internals, or manual configuration                                      |
| User preference:     | HKEY_CURRENT_USER\Software\ManageSoft Corp\<br>ManageSoft\Security Agent\CurrentVersion  |
| Computer preference: | HKEY_LOCAL_MACHINE\SOFTWARE\ManageSoft Corp\<br>ManageSoft\Security Agent\CurrentVersion |

## ScanNetworkDrive

#### Command line | Registry

When this preference is set to True, Security Manager scans network drives for malware.

| Values / range       | Boolean (true or false)                                                                  |
|----------------------|------------------------------------------------------------------------------------------|
| Default value        | False                                                                                    |
| Command line         |                                                                                          |
| Tool:                | Security agent                                                                           |
| Example:             | -o ScanNetworkDrive=True                                                                 |
| Registry             |                                                                                          |
| Installed by:        | Security Manager internals, or manual configuration                                      |
| User preference:     | HKEY_CURRENT_USER\Software\ManageSoft Corp\<br>ManageSoft\Security Agent\CurrentVersion  |
| Computer preference: | HKEY_LOCAL_MACHINE\SOFTWARE\ManageSoft Corp\<br>ManageSoft\Security Agent\CurrentVersion |

## ScanRAMDiskDrive

#### **Command line** | **Registry**

When this preference is set to  ${\tt True},$  Security Manager scans RAM disk drives for malware.

| Values / range       | Boolean (true or false)                                                                  |
|----------------------|------------------------------------------------------------------------------------------|
| Default value        | False                                                                                    |
| Command line         |                                                                                          |
| Tool:                | Security agent                                                                           |
| Example:             | -o ScanRAMDiskDrive=True                                                                 |
| Registry             |                                                                                          |
| Installed by:        | Security Manager internals, or manual configuration                                      |
| User preference:     | HKEY_CURRENT_USER\Software\ManageSoft Corp\<br>ManageSoft\Security Agent\CurrentVersion  |
| Computer preference: | HKEY_LOCAL_MACHINE\SOFTWARE\ManageSoft Corp\<br>ManageSoft\Security Agent\CurrentVersion |

## ScanRegistry

#### **Command line** | **Registry**

When this preference is set to True, Security Manager scans the Windows registry for malware.

| Values / range       | Boolean (true or false)                                                                  |
|----------------------|------------------------------------------------------------------------------------------|
| Default value        | True                                                                                     |
| Command line         |                                                                                          |
| Tool:                | Security agent                                                                           |
| Example:             | -o ScanRegistry=True                                                                     |
| Registry             |                                                                                          |
| Installed by:        | Security Manager internals, or manual configuration                                      |
| User preference:     | HKEY_CURRENT_USER\Software\ManageSoft Corp\<br>ManageSoft\Security Agent\CurrentVersion  |
| Computer preference: | HKEY_LOCAL_MACHINE\SOFTWARE\ManageSoft Corp\<br>ManageSoft\Security Agent\CurrentVersion |

## ScanRemovableDrive

#### **Command line** | **Registry**

57

When this preference is set to True, Security Manager scans removable drives for malware.

| Values / range       | Boolean (true or false)                                                                  |
|----------------------|------------------------------------------------------------------------------------------|
| Default value        | False                                                                                    |
| Command line         |                                                                                          |
| Tool:                | Security agent                                                                           |
| Example:             | -o ScanRemovableDrive=True                                                               |
| Registry             |                                                                                          |
| Installed by:        | Security Manager internals, or manual configuration                                      |
| User preference:     | HKEY_CURRENT_USER\Software\ManageSoft Corp\<br>ManageSoft\Security Agent\CurrentVersion  |
| Computer preference: | HKEY_LOCAL_MACHINE\SOFTWARE\ManageSoft Corp\<br>ManageSoft\Security Agent\CurrentVersion |

## ScanSpecificCategories

#### **Command line** | **Registry**

Specify the categories of malware threats for which Security Manager scans managed devices. Categories must be separated by semi-colons (;).

| Values / range | Semi-colon (;) separated string containing any of the categories listed on the <b>Malware</b> tab of the page on which you define device security settings. Refer to the Device security settings chapter of the <i>ManageSoft Security Manager Guide</i> for details. |
|----------------|----------------------------------------------------------------------------------------------------|
| Default value  | {empty}                                                                                                    |
| Command line   |                                                                                                    |
| Tool:          | Security agent                                                                                                    |
| Example:       | -o ScanSpecificCategories=Adware;Cookies                                                                                                    |
| Registry       |                                                                                                    |
| Installed by:  | Security Manager internals, or manual configuration                                                                                                    |

| User preference:     | HKEY_CURRENT_USER\Software\ManageSoft Corp\<br>ManageSoft\Security Agent\CurrentVersion  |
|----------------------|------------------------------------------------------------------------------------------|
| Computer preference: | HKEY_LOCAL_MACHINE\SOFTWARE\ManageSoft Corp\<br>ManageSoft\Security Agent\CurrentVersion |

## ScanSpecificFolders

#### **Command line** | **Registry**

Specify the folders that Security Manager scans for malware. This preference can accept multiple folders; delimited by (|).

| Values / range | String  |
|----------------|---------|
| Default value  | {empty} |

#### Command line

| Tool:    | Security agent                                           |
|----------|----------------------------------------------------------|
| Example: | -o ScanSpecificFolders="C:\Program Files <br>C:\Windows" |

| Installed by:        | Security Manager internals, or manual configuration                                      |
|----------------------|------------------------------------------------------------------------------------------|
| User preference:     | HKEY_CURRENT_USER\Software\ManageSoft Corp\<br>ManageSoft\Security Agent\CurrentVersion  |
| Computer preference: | HKEY_LOCAL_MACHINE\SOFTWARE\ManageSoft Corp\<br>ManageSoft\Security Agent\CurrentVersion |

## ScanType

60

#### **Command line** | **Registry**

Security Manager provides the facility to perform a Full system scan or a Quick scan for malware on managed devices (selected on the **Malware** tab of the **Device Security Settings** node).

A Full scan searches the entire managed device for malware; whereas a Quick scan searches only the registries, cookies, memory, Windows folder, and Program Files folder.

| Values / range | Full or Quick |
|----------------|---------------|
| Default value  | Full          |

#### **Command line**

| Tool:    | Security agent      |
|----------|---------------------|
| Example: | -o ScanType="Quick" |

| Installed by:        | Security Manager internals, or manual configuration                                      |
|----------------------|------------------------------------------------------------------------------------------|
| User preference:     | HKEY_CURRENT_USER\Software\ManageSoft Corp\<br>ManageSoft\Security Agent\CurrentVersion  |
| Computer preference: | HKEY_LOCAL_MACHINE\SOFTWARE\ManageSoft Corp\<br>ManageSoft\Security Agent\CurrentVersion |

## SeverityRatingMinimum

#### **Command line** | **Registry**

If the **UseSeverityRating** preference is set to True, this preference specifies the minimum severity rating to use when scanning for malware.

For information on **UseSeverityRating**, see page 63.

| Values / range | Critical, Elevated, Guarded, High, Low, None,<br>Not applicable, Unknown |
|----------------|--------------------------------------------------------------------------|
| Default value  | High                                                                     |
|                |                                                                          |

#### **Command line**

| Tool:    | Security agent                |
|----------|-------------------------------|
| Example: | -o SeverityRatingMinimum=High |

| Installed by:        | Security Manager internals, or manual configuration                                      |
|----------------------|------------------------------------------------------------------------------------------|
| User preference:     | HKEY_CURRENT_USER\Software\ManageSoft Corp\<br>ManageSoft\Security Agent\CurrentVersion  |
| Computer preference: | HKEY_LOCAL_MACHINE\SOFTWARE\ManageSoft Corp\<br>ManageSoft\Security Agent\CurrentVersion |

## UseCategories

#### **Command line** | **Registry**

If the **AllMalware** preference is set to False, this preference specifies if the malware scan should be filtered based on categories (True) or not (False).

The malware categories are set in the **ScanSpecificFolders** preference (see page 58).

| Values / range       | Boolean (true or false)                                                                  |
|----------------------|------------------------------------------------------------------------------------------|
| Default value        | False                                                                                    |
| Command line         |                                                                                          |
| Tool:                | Security agent                                                                           |
| Example:             | -o UseCategories=False                                                                   |
| Registry             |                                                                                          |
| Installed by:        | Security Manager internals, or manual configuration                                      |
| User preference:     | HKEY_CURRENT_USER\Software\ManageSoft Corp\<br>ManageSoft\Security Agent\CurrentVersion  |
| Computer preference: | HKEY_LOCAL_MACHINE\SOFTWARE\ManageSoft Corp\<br>ManageSoft\Security Agent\CurrentVersion |

## UseSeverityRating

#### **Command line** | **Registry**

If the **AllMalware** preference is set to False, this preference specifies if the malware severity rating should be used (True) or not (False). For further information on AllMalware, see page 34.

The minimum malware severity rating is set on the **SeverityRatingMinimum** preference (see page 61).

| Values / range       | Boolean (true or false)                                                                  |
|----------------------|------------------------------------------------------------------------------------------|
| Default value        | False                                                                                    |
| Command line         |                                                                                          |
| Tool:                | Security agent                                                                           |
| Example:             | -o UseSeverityRating=True                                                                |
| Registry             |                                                                                          |
| Installed by:        | Security Manager internals, or manual configuration                                      |
| User preference:     | HKEY_CURRENT_USER\Software\ManageSoft Corp\<br>ManageSoft\Security Agent\CurrentVersion  |
| Computer preference: | HKEY_LOCAL_MACHINE\SOFTWARE\ManageSoft Corp\<br>ManageSoft\Security Agent\CurrentVersion |